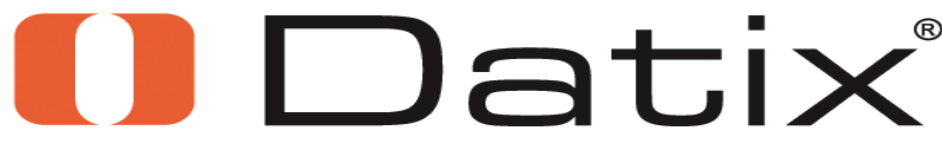

Software for patient safety

## Datix Event Reporting System Review Risk Management's Event Reporting System-Intranet

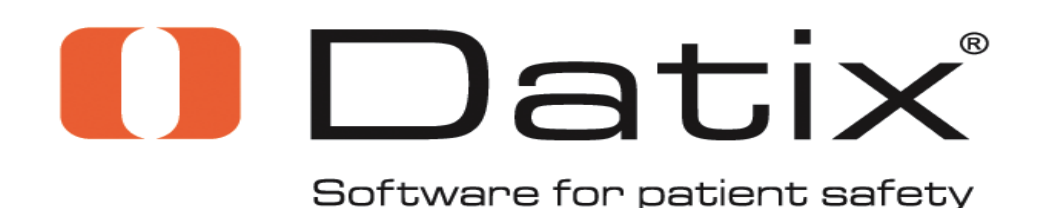

Online reporting is the reporting mechanism of choice for reporting those events of Risk Management concern. Online reporting is accessed through the CHH Intranet page

The paper form(s), CHH 108 and 108A, should only be used when online Datix access is unavailable for extended lengths of time.

### The Process

 The Datix Event Reporting system can be accessed through the CHH Intranet Homepage under the Services tab or through a shortcut desktop icon on your unit/department's computer. For staff, accessing and using the Datix system is as simple as a 'click'; managers will need to logon to review reports using your assigned username and password.

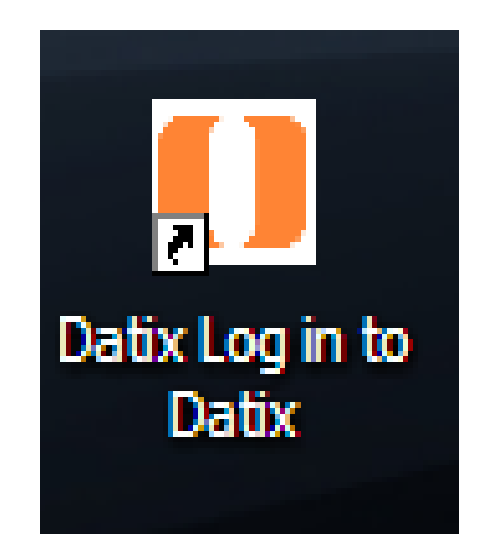

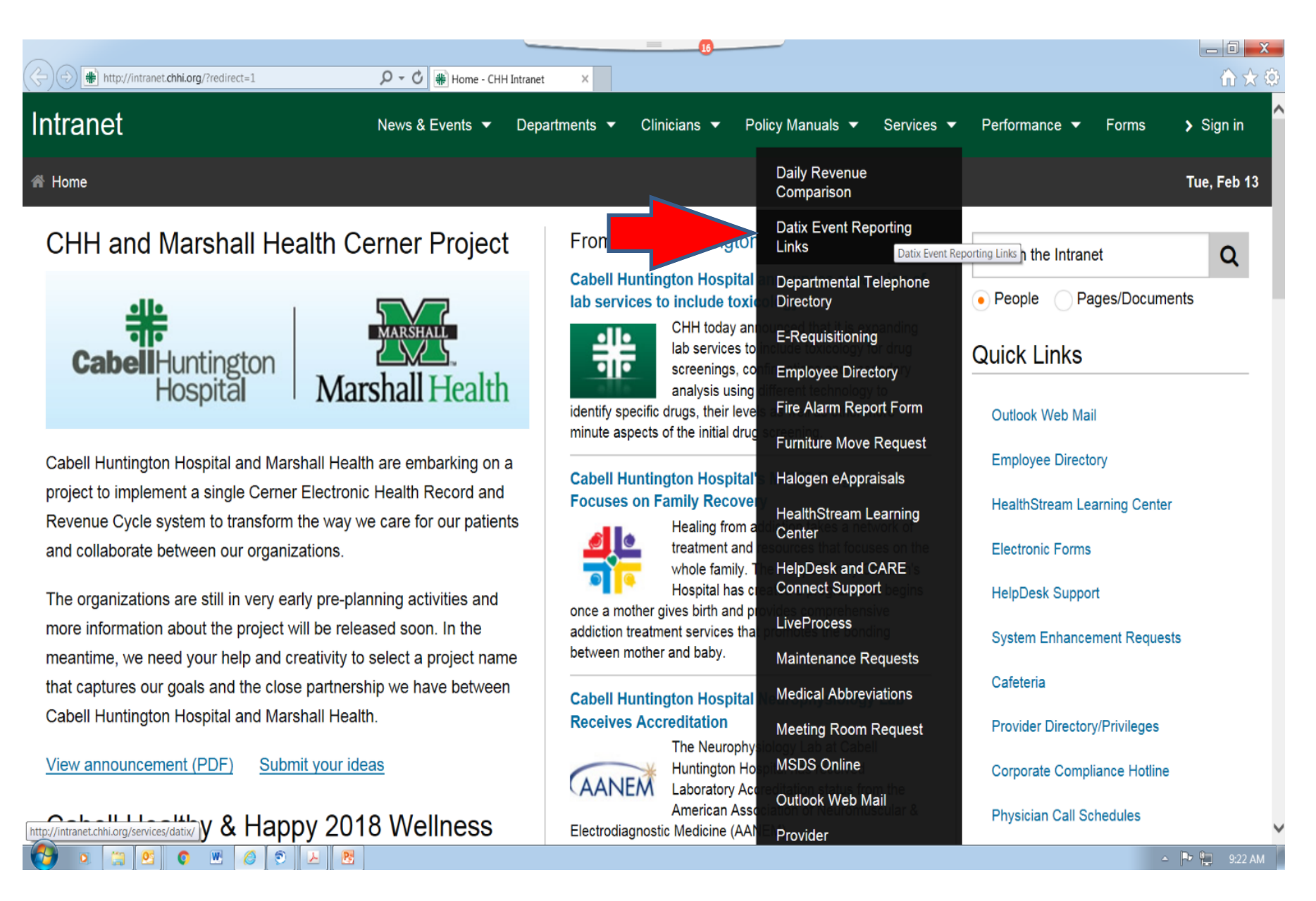

Staff Select – Report an Event to report Managers Select – Datix for Managers to logon \*Managers **DO NOT logon** to report an event. Go to Report an Event.

#### Home / Services / Datix Event Reporting Links

### **Datix Event Reporting Links**

The Datix Event/Concerns Reporting System replaces the

former intranet Peminic 'Incident Report' and the paper forms CHH 108 and 108a. Online reporting continues to allow us to eliminate the waste of resources that occurs with paper form use, storage, and availability. Datix online reporting is to be used to report any event that normally would have been reported through the Peminic online system or paper reports, Confidential Incident Report or Confidential Medication Incident Report of the past.

- Report an Event
- Datix for Managers
- · Register a new user

Datix

### **Training Materials**

**Events Module** 

- Event Reporting Review for Managers
- · Event Reporting Review for Staff

If you have questions about the Events Module, please contact Deanna Parsons at <u>Deanna.Parsons@chhi.org</u> or ext. 2315.

#### Concerns Module

Concerns Module - Review for Managers

If you have questions about the Concerns Module, please contact Beth Hughes at <u>Beth.Hughes@chhi.org</u> or ext. 2273.

## Datix for Managers link will open to the logon Screen

| Nev | New Form   Login   Register |        |  |  |  |  |  |  |
|-----|-----------------------------|--------|--|--|--|--|--|--|
| L   | og in to Datix              |        |  |  |  |  |  |  |
|     | 🛷 Log in to I               | Datix  |  |  |  |  |  |  |
|     | User name                   |        |  |  |  |  |  |  |
|     | Password                    |        |  |  |  |  |  |  |
|     |                             | Log in |  |  |  |  |  |  |
|     | User name<br>Password       | Log in |  |  |  |  |  |  |

DatixWeb 14.0.7.3 © Datix Ltd 2016

## Report an Event link will open directly to the report.

| Datix: CHH Event R                                                    | Reporting Form - Windows Internet Ex                                                    | plorer provided by Cabell Hunt                                  | ington Hospital                                                      |                                                          |                                    |
|-----------------------------------------------------------------------|-----------------------------------------------------------------------------------------|-----------------------------------------------------------------|----------------------------------------------------------------------|----------------------------------------------------------|------------------------------------|
| 🔊 🗢 🚺 http                                                            | p://datix. <b>chhi.org</b> /datix/live/index.php                                        | )                                                               |                                                                      | 👻 😽 🗙 📴 Bing                                             | . م                                |
| 🚖 Favorites 🛛 🦂                                                       | 😓 🚺 Suggested Sites 🔻 🏉 Upgra                                                           | ade Your Browser 🔻 🙆 Free                                       | e Hotmail                                                            |                                                          |                                    |
| Datix: CHH Event                                                      | t Reporting Form                                                                        |                                                                 |                                                                      | 🖄 🕶 🔝 👻 🚍 🕂                                              | 🕶 Page 🕶 Safety 👻 Tools 👻 💽 👻      |
| New Form   Log                                                        | jin ∣                                                                                   |                                                                 |                                                                      |                                                          | 🚺 Datix                            |
| 🦲 снн е                                                               | Event Reporting Form                                                                    |                                                                 |                                                                      |                                                          |                                    |
| Completion of a information con                                       | an Event Report within this system is n<br>cerning the event and the patient's st       | ot a substitute for medical reco<br>atus needs to be documented | ord documentation. If an event of in the patient's medical record.   | occurs that relates to patient ca                        | are, treatment, testing, etc.,     |
| *                                                                     | Indicates a mandatory field                                                             |                                                                 |                                                                      |                                                          |                                    |
| 0                                                                     | Click for help with a particular field                                                  |                                                                 |                                                                      |                                                          |                                    |
| -                                                                     | View and select from the list of ava                                                    | ilable options for that field                                   |                                                                      |                                                          |                                    |
| Date format:                                                          | Enter in the format mm/dd/yyyy.                                                         | Alternatively, click the 🔝 butto                                | n to select the date from a caler                                    | ndar                                                     |                                    |
| Time format:                                                          | Enter in the format hh:mm (Military                                                     | time - 24hr clock)                                              |                                                                      |                                                          |                                    |
| If you have any<br>CONFIDENTIAL.<br>and/or Work Proc<br>Patient / Per | questions, change requests or require<br>The information contained in this rep<br>duct. | assistance with completing this                                 | s form, click here to e-mail your<br>otected by one or more of the f | Datix System Manager.<br>ollowing: Peer Review, QA/I (Pl | MI), HIPAA, Attorney/Client,       |
|                                                                       |                                                                                         |                                                                 |                                                                      |                                                          | Clear Section                      |
| ★ Type of Pers                                                        | son Involved                                                                            |                                                                 | -                                                                    |                                                          |                                    |
| e.g. Patient, I                                                       | Employee, Visitor                                                                       |                                                                 |                                                                      |                                                          |                                    |
| ★ Last Name                                                           |                                                                                         |                                                                 |                                                                      |                                                          |                                    |
| ★ First Name                                                          |                                                                                         |                                                                 |                                                                      |                                                          |                                    |
| Show Addition                                                         | al Demographics?                                                                        |                                                                 |                                                                      |                                                          |                                    |
|                                                                       |                                                                                         | 3                                                               | ↓ ↓ ↓ Tr                                                             | usted sites   Protected Mode: C                          | Off ♥ ♥ 125% ▼<br>▲ 🔍 🖳 🚺 12:05 PM |

Prepared by Deanna Parsons for presentation use in her position as CHH

Director of Risk Management

# Note the Banner Bar and the Confidentiality and Protections

| New Form                  | ew Form   Login   Register                                                                                                    |                                                                                                 |  |  |  |  |  |
|---------------------------|----------------------------------------------------------------------------------------------------|-------------------------------------------------------------------------------------------------|--|--|--|--|--|
|                           |                                                                                                    |                                                                                                 |  |  |  |  |  |
| 🕕 сн                      | H Event Reporting Form                                                                                                    |                                                                                                 |  |  |  |  |  |
| Completion<br>the patient | n of an Event Report within this system is not a substitute for medical record documentation. If an event occu<br>'s status needs to be documented in the patient's medical record. | rs that relates to patient care, treatment, testing, etc., information concerning the event and |  |  |  |  |  |
| *                         | Indicates a mandatory field                                                                                                    |                                                                                                 |  |  |  |  |  |
| 0                         | Click for help with a particular field                                                                                                    |                                                                                                 |  |  |  |  |  |
| •                         | View and select from the list of available options for that field                                                                                                    |                                                                                                 |  |  |  |  |  |
| Date forma                | t: Enter in the format mm/dd/yyyy. Alternatively, click the 🔝 button to select the date from a calendar                                                                             |                                                                                                 |  |  |  |  |  |
| Time forma                | at: Enter in the format hh:mm (Military time - 24hr clock)                                                                                                    |                                                                                                 |  |  |  |  |  |
| If you have               | any questions, change requests or require assistance with completing this form, click here to e-mail your Dati                                                                      | x System Manager.                                                                               |  |  |  |  |  |
| CONFIDENT                 | IAL. The information contained in this report may be privileged and/or protected by one or more of the follow                                                                       | ving: Peer Review, QA/I (PMI), HIPAA, Attorney/Client, and/or Work Product.                     |  |  |  |  |  |
|                           |                                                                                                    |                                                                                                 |  |  |  |  |  |

Patient / Person Information

Depending on the dropdown selection other windows may open requesting more information.

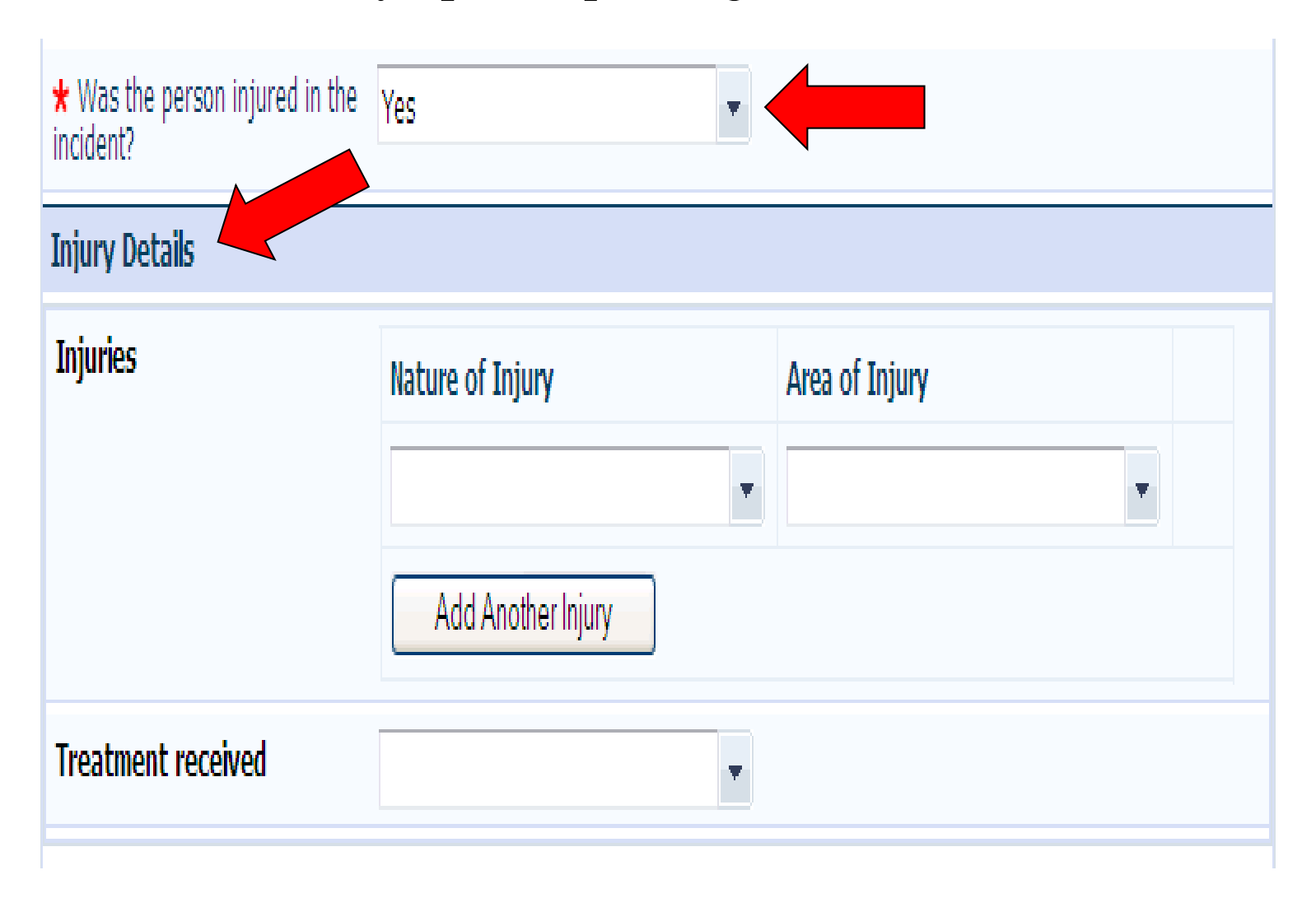

## Any field **noted by a red asterisk** \* is a required field that must be completed before you can submit your report.

| Time format: Enter in th                                    | ne format hh:mm (Military time - 24hr clock)                                                                              |                            |
|-------------------------------------------------------------|----------------------------------------------------------------------------------------------------|----------------------------|
| f you have any questions, ch                                | hange requests or require assistance with completing this form, click here to e-mail your Datix System Manager.           |                            |
| CONFIDENTIAL. The informa<br>ind/or Work Product.           | ation contained in this report may be privileged and/or protected by one or more of the following: Peer Review, QA/I (PMI | ), HIPAA, Attorney/Client, |
| eople Affected                                              | Patient / Person Information                                                                                              |                            |
| + Add a new event                                           |                                                                                                    | Clear Section              |
| <ul> <li>✓ My reports</li> <li>✓ Design a report</li> </ul> | ★ Type of Person Involved                                                                                                 |                            |
| New search                                                  | e.g. Patient, Employee, Visitor                                                                                           |                            |
| Show staff                                                  | * Last Name                                                                                                    |                            |
|                                                             | ★ First Name                                                                                                    |                            |
|                                                             | Show Additional Demographics? Yes                                                                                         |                            |
|                                                             | Address                                                                                                    | ·                          |
|                                                             | Zip Code                                                                                                    |                            |
|                                                             | Telephone Number                                                                                                    |                            |
|                                                             | ★ Gender                                                                                                    |                            |
|                                                             | Date of Birth (MM/dd/yyyy)                                                                                                |                            |
|                                                             | ★ Was the person injured in the Event?                                                                                    |                            |
|                                                             | Add Another                                                                                                    |                            |

Prepared by Deanna Parsons for

presentation use in her position as CHH

Director of Risk Management

### Drop down boxes ease report completion:

| Event Reporting 🗰 CHHi   Hor              | ne page |     | 19 - H | 🛚 🛨 📑 Page 🔹 | • 😳 Tools | - |
|-------------------------------------------|---------|-----|--------|--------------|-----------|---|
| Visitor                                   |         |     |        |              |           | 1 |
| ★ Last Name                               |         |     |        |              |           |   |
| ★ First Name                              |         |     |        |              |           |   |
| Show Additional Demographics?             |         |     |        | -            |           |   |
| ★ Gender                                  |         |     |        | -            |           |   |
| Date of birth (MM/dd/yyyyy) 🕜             |         |     |        |              |           |   |
| ★ Was the person injured in the incident? | No      | Yes |        |              |           |   |
| Add Another                               |         | No  |        |              |           |   |

## When you choose the Event Category, the screens will change to help guide you to provide the correct documentation.

| Location Type                                               |              |   |
|-------------------------------------------------------------|--------------|---|
| Event Classification                                        |              |   |
| ★ Person Affected is Patient                                | Yes          |   |
| ★ TJC Pt Safety Event Classification                        |              |   |
| ★ Event Category                                            | Fall Related | - |
| ★ Event Sub Category                                        |              |   |
| Fall Related                                                |              |   |
| ★ Patient admitted with TIA or CVA as primary<br>diagnosis? |              | - |
| ★ Patient's mental status prior to fall                     | [            | • |
| * Patient considered high risk for fall?                    |              | • |
| * Risk assessment completed before fall?                    |              | • |
| Was Falling Star protocol utilized?                         |              | * |
| Patient's 1st Fall?                                         |              | • |
| ★ Was fall witnessed?                                       |              | * |

Dropdowns with larger areas above indicate multi-select fields. By single clicking on your choice you can select as many options as apply then you double click on your last selection.

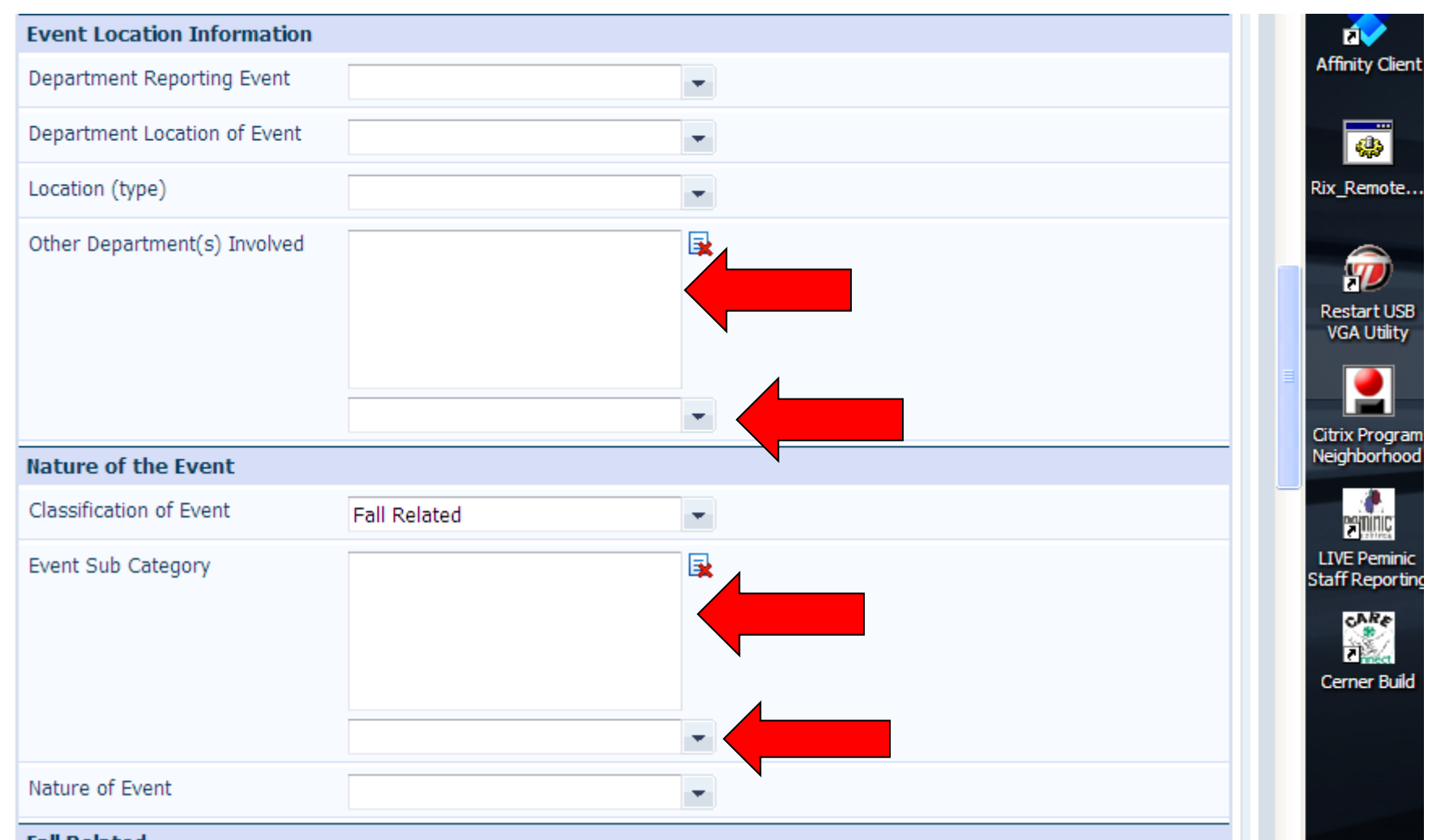

## Use the right sided Scroll Bar to see all the <u>Fields</u>.

| Event Location Information   |              |          |                  |
|------------------------------|--------------|----------|------------------|
| Department Reporting Event   |              | ▼        | Afi              |
| Department Location of Event |              |          |                  |
| Location (type)              |              | <b>•</b> | Rix              |
| Other Department(s) Involved |              |          |                  |
| Nature of the Event          |              | •        | ≣<br>Citr<br>Nei |
| Classification of Event      | Fall Related | •        |                  |
| Event Sub Category           |              |          | LIV<br>Staf      |
|                              |              |          | Ce               |
|                              |              |          |                  |
|                              |              |          |                  |

To add information regarding witnesses to the event choose 'Yes' and complete the information requested in the new section

| Witnesses                                                |                   |
|----------------------------------------------------------|-------------------|
| the Event?                                               | Yes Clear Section |
| <ul> <li>★ Type of Person</li> <li>First Name</li> </ul> |                   |
| Last Name                                                |                   |
| Address                                                  |                   |
| Telephone Number                                         |                   |
| Add Another                                              |                   |
|                                                          | Save Cancel       |
| 3                                                        | _ [] Datix        |

Prepared by Deanna Parsons for presentation use in her position as CHH Director of Risk Management

# The Narrative is a text box. Remember to be FACTUAL and OBJECTIVE.

| ★ Bed Rails Up                              |        |        |         |
|---------------------------------------------|--------|--------|---------|
| Ambulation Privileges                       | •      |        |         |
| Physical restraint used prior to fall?      |        |        |         |
| Physical restraint utilized during fall?    |        |        |         |
| Bed Position                                | -      |        |         |
| Was X-Ray, CT Scan, MRI ordered after fall? |        |        |         |
| * Severity of Injury                        |        |        |         |
| Narrative                                   |        |        |         |
|                                             |        | abs    |         |
| Witnesses                                   |        |        |         |
| * Were there any Witnesses to the Event?    |        |        |         |
|                                             | Submit | Cancel |         |
| atixWeb 14.0.7.3 © Datix Ltd 2016           |        |        | 🚺 Datix |

### Once you have completed the report left click on the Save at the button of the form to submit your report.

| Sitter prior to rail?                       |               |
|---------------------------------------------|---------------|
| Medicated in past 4 hours?                  |               |
| * Bed Rails Up                              |               |
| Ambulation Privileges                       |               |
| Physical restraint used prior to fall?      |               |
| Physical restraint utilized during fall?    |               |
| Bed Position                                |               |
| Was X-Ray, CT Scan, MRI ordered after fall? |               |
| * Severity of Injury                        |               |
| Narrative                                   |               |
| * Narrative Description of Event            | abs           |
| Witnesses                                   |               |
| ★ Were there any Witnesses to the Event?    |               |
|                                             | Submit Cancel |

#### DatixWeb 14.0.7.3 © Datix Ltd 2016

Prepared by Deanna Parsons for presentation use in her position as CHH Director of Risk Management 🚺 Dati

# There is also a link to this PowerPoint you can reference.

| ntranet                                                                                                    | News & Events 🔻                                                  | Departments 🔻                                                                                                    | Clinicians 🔻                             | Policy Manuals 🔻                    | Services 🔻         | Pei          |
|----------------------------------------------------------------------------------------------------|------------------------------------------------------------------|----------------------------------------------------------------------------------------------------|------------------------------------------|-------------------------------------|--------------------|--------------|
| Home / Services / Datix Event Reporting Links                                                                                                    |                                                                  |                                                                                                    |                                          |                                     |                    |              |
| Datix Event Reporting                                                                                                    | Links                                                            |                                                                                                    |                                          |                                     |                    | Sea          |
| Datix     The Datix Event/Co     Reporting System re                                                                                                    | oncerns<br>eplaces the                                           | Training N                                                                                                    | /laterials                               | i                                   |                    | • F<br>Men   |
| former intranet Peminic 'Incident Report' and the<br>CHH 108 and 108a. Online reporting continues<br>eliminate the waste of resources that occurs with<br>use, storage, and availability. Datix online report | e paper forms<br>to allow us to<br>h paper form<br>ting is to be | Events Module <ul> <li>Event Reporting - Review for Manager</li> <li>Event Reporting - Review for Staff</li> </ul> |                                          |                                     |                    | Li<br>D<br>E |
| used to report any event that normally would ha<br>reported through the Peminic online system or p<br>Confidential Incident Report or Confidential Med                                                        | ive been<br>paper reports,<br>dication                           | If you have questi<br>contact Deanna P<br>2315.                                                                    | ons about the E<br>arsons at <u>Dear</u> | Events Module, plea                 | ise<br>org or ext. | о<br>н       |
| <ul> <li>Report of the past.</li> <li>Report an Event</li> <li>Datix for Managers</li> <li>Register a new user</li> </ul>                                                                                     |                                                                  | Concerns Mode<br>• Concerns Me<br>If you have question                                                             | ule<br>odule - Review<br>ons about the 0 | for Managers<br>Concerns Module. pl | lease              | M<br>H<br>P  |

### If you have any questions regarding reporting you can contact Risk Mgmt at ext. 2315 or via the email link on the reporting form.

#### CHH Event Reporting Form

Completion of an Event Report within this system is not a substitute for medical record documentation. If an event occurs that relates to patient the patient's status needs to be documented in the patient's medical record.

| *            | Indicates a mandatory field                                                                          |  |
|--------------|----------------------------------------------------------------------------------------------------|--|
| 0            | Click for help with a particular field                                                               |  |
| •            | View and select from the list of available options for that field                                    |  |
| Date format: | Enter in the format mm/dd/yyyy. Alternatively, click the 퉲 button to select the date from a calendar |  |
| Time format: | Enter in the format hh:mm (Military time - 24hr clock)                                               |  |

If you have any questions, change requests or require assistance with completing this form, click here to e-mail your Datix System Manager.